# Terminkalender für den Atemschutzverbund Landkreis Hildesheim

# www.atemschutz-hildesheim.de

| 🕥 🚯 ÜbAtemschG FTZ LK HI - A 🗙 🏋 Söhre, Diekholzen nach Lu 🗴 | +                                       |                                                      |                          |     |         | - 0               | x   |
|--------------------------------------------------------------|-----------------------------------------|------------------------------------------------------|--------------------------|-----|---------|-------------------|-----|
| ( Inttps://ttbooked.web2.itebo.de/Web/index.php?redirect=    |                                         |                                                      | C <sup>e</sup> Q. Suchen | ☆ 🛙 | • • •   | Â                 | ≡   |
|                                                              |                                         |                                                      |                          |     | Hilfe 🕶 | Anme              | den |
|                                                              |                                         |                                                      |                          |     |         |                   |     |
|                                                              | Sign In                                 |                                                      |                          |     |         |                   |     |
|                                                              |                                         |                                                      |                          |     |         |                   |     |
|                                                              | Benutzername oder Email                 |                                                      |                          |     |         |                   |     |
|                                                              | Passwort                                |                                                      |                          |     |         |                   |     |
|                                                              |                                         |                                                      |                          |     |         |                   |     |
|                                                              |                                         | Anmelden                                             |                          |     |         |                   |     |
|                                                              | Angemeldet bleiben                      |                                                      |                          |     |         |                   |     |
|                                                              | Passwort vergessen                      |                                                      | Change Language          |     |         |                   |     |
|                                                              | • • • • • • • • • • • • • • • • • • • • |                                                      | •                        |     |         |                   |     |
|                                                              |                                         |                                                      |                          |     |         |                   |     |
|                                                              |                                         |                                                      |                          |     |         |                   |     |
|                                                              |                                         |                                                      |                          |     |         |                   |     |
|                                                              |                                         |                                                      |                          |     |         |                   |     |
|                                                              |                                         |                                                      |                          |     |         |                   |     |
|                                                              |                                         |                                                      |                          |     |         |                   |     |
|                                                              |                                         |                                                      |                          |     |         |                   |     |
|                                                              |                                         |                                                      |                          |     |         |                   |     |
|                                                              |                                         |                                                      |                          |     |         |                   |     |
|                                                              |                                         |                                                      |                          |     |         |                   |     |
|                                                              |                                         |                                                      |                          |     |         |                   |     |
|                                                              |                                         |                                                      |                          |     |         |                   |     |
|                                                              | ©2/<br>E                                | 016 Twinkle Toes Software<br>3ooked Scheduler v2.6 2 |                          |     |         |                   |     |
| 📀 ⋵ 🚔 🖸 😼 🔣 📀                                                | K                                       |                                                      |                          | DE  | - 🖬 🗣   | 13:19<br>13.03.20 | 17  |

# *▶<u>Anmeldung</u>*

 Die Anmeldung erfolgt durch den Atemschutzbeauftragten der jeweiligen Stadt oder Gemeinde ,oder durch seinen Stellvertreter. Ihnen liegen die Zugangsdaten vor.

| 🚯 ÜbAtemschG FTZ LK HI - A 🗴 💦 Söhre, Diekholzen nach Lu 🗴   | +                       |                                                                                                    | - Alberto Martin                           | _ 0         | x    |
|--------------------------------------------------------------|-------------------------|----------------------------------------------------------------------------------------------------|--------------------------------------------|-------------|------|
| ( ) A https://ttbooked.web2.itebo.de/Web/index.php?redirect= |                         |                                                                                                    | C <sup>e</sup> Q Suchen                    | ☆ 自 🛡 🖡 🏫   | ≡    |
|                                                              |                         |                                                                                                    |                                            | Hilfe 👻 Anm | lden |
|                                                              | Sign In                 |                                                                                                    |                                            | Bonutzornam |      |
|                                                              | Benutzername oder Email |                                                                                                    | K                                          | Denutzennan | ie   |
|                                                              | Passwort                |                                                                                                    |                                            |             |      |
|                                                              |                         | Anmelden                                                                                                    |                                            |             |      |
| Passwort —                                                   | Angemeldet bleiben      |                                                                                                    |                                            |             |      |
|                                                              | Passwort vergessen      |                                                                                                    | Change Language                            |             |      |
|                                                              |                         |                                                                                                    |                                            |             |      |
|                                                              |                         |                                                                                                    |                                            |             |      |
|                                                              |                         |                                                                                                    |                                            |             |      |
|                                                              |                         |                                                                                                    |                                            |             |      |
|                                                              |                         |                                                                                                    |                                            |             |      |
|                                                              |                         |                                                                                                    |                                            |             |      |
|                                                              |                         |                                                                                                    |                                            |             |      |
|                                                              |                         |                                                                                                    |                                            |             |      |
|                                                              |                         |                                                                                                    |                                            |             |      |
|                                                              |                         |                                                                                                    |                                            |             |      |
|                                                              |                         |                                                                                                    |                                            |             |      |
|                                                              |                         |                                                                                                    |                                            |             |      |
|                                                              |                         | © 2016 Twinkle Toes Software                                                                                                    |                                            |             |      |
|                                                              | 1/                      | Booked Scheduler v2.6.2                                                                                                    | And the second second                      | DE          | 9    |
|                                                              |                         | and the second second se | A CONTRACTOR OF THE OWNER AND A CONTRACTOR | 13.03.      | 017  |

# Wunschdatum aussuchen

! Frühester Buchungstermin in 14 Tagen!! Max. entfernteste Buchung 90 Tage!

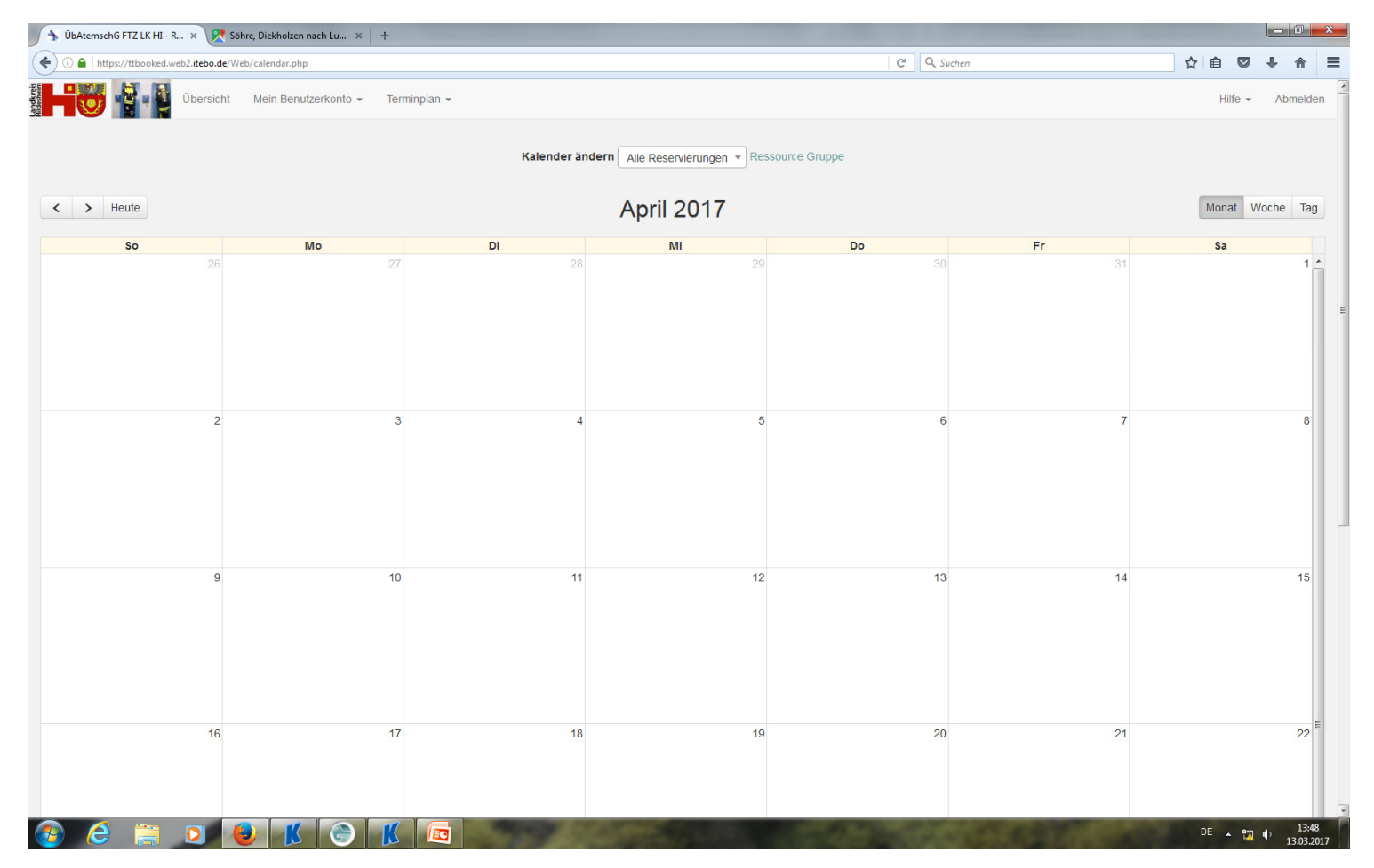

# Wunschdatum anklicken

# Dann auf "Reservierung anlegen" klicken

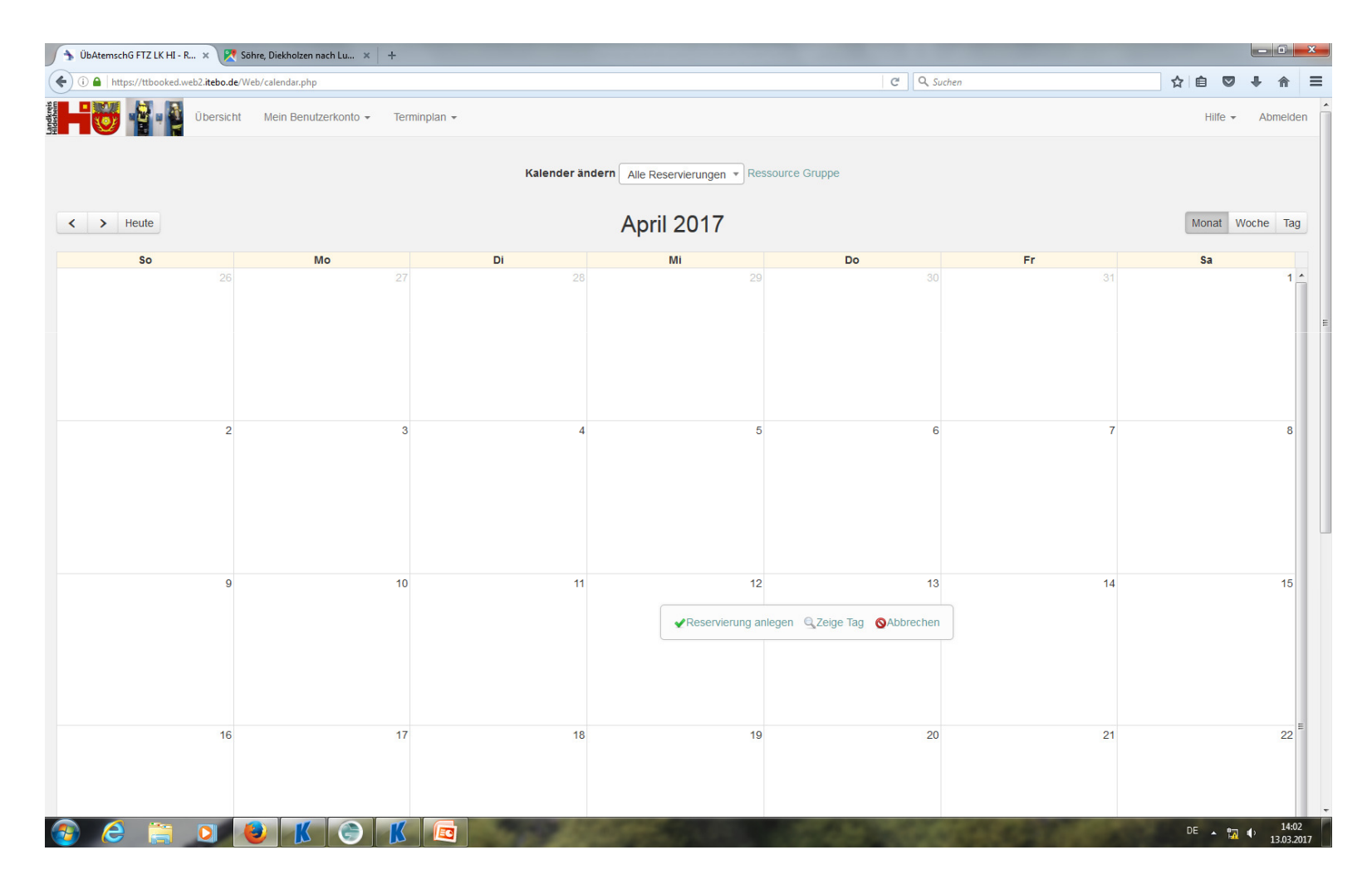

# ▶ <u>Ressourcen anlegen</u>

– Ressourcen dürfen noch nicht gebucht sein (z.B. ÜbAG01 schon durch anderen Nutzer gebucht), ist im Kalender sichtbar

-Anzahl der Ressourcen auswählen (Ändern +) anklicken

| 🚯 ÜbAtemschG FTZ LK HI - R 🗴 🎘 Söhre, Diekholzen nach Lu 🛪 🕂                                              |                         |                      |
|----------------------------------------------------------------------------------------------------|-------------------------|----------------------|
| € ③ ●   https://ttbooked.web2.itebo.de/Web/reservation.php?sid=0&rid=&sd=2017-4-12.0:30&cd=2017-4-12.0:30 | C Q Suchen              | ☆自♥∔☆≡               |
| Übersicht Mein Benutzerkonto - Terminplan -                                                               |                         | Hilfe 👻 Abmelden     |
| Neue Reservierung                                                                                         |                         | Abbrechen O Anlegen  |
|                                                                                                    |                         |                      |
| Ressourcen Ändern 🖬                                                                                       |                         | Zubehör Hinzufügen 🗄 |
| ÜbAG01                                                                                                    |                         |                      |
| Beginn 12.04.2017 08:00 •                                                                                 | Ende 12.04.2017 08:30 • |                      |
| Reservierungslänge 0 Tage 0 Stunden 30 Minuten                                                            |                         |                      |
| Titel der Reservierung                                                                                    |                         |                      |
|                                                                                                    |                         |                      |
| Beschreibung der Reservierung                                                                             |                         |                      |
|                                                                                                    |                         |                      |
|                                                                                                    |                         |                      |
| Sende Erinnerung                                                                                          |                         |                      |
| 15 👘 Minuten vor dem Beginn 15 👘 Minuten vor dem Ende                                                     |                         |                      |
|                                                                                                    |                         |                      |
|                                                                                                    |                         | Abbrechen O Anlegen  |
|                                                                                                    |                         |                      |
|                                                                                                    |                         |                      |
|                                                                                                    |                         |                      |
|                                                                                                    |                         |                      |
|                                                                                                    |                         |                      |
|                                                                                                    |                         |                      |
|                                                                                                    |                         |                      |
|                                                                                                    |                         |                      |
| @2016                                                                                                    | Twinkle Toes Software   |                      |
| Book                                                                                                    | xed Scheduler v2.62     |                      |
|                                                                                                    |                         | DE 14:04             |

### ➢ <u>Ressourcen anlegen</u>

- Ressourcen dürfen noch nicht gebucht sein (z.B. ÜbAG01 schon durch anderen Nutzer gebucht)
- -Anzahl der Ressourcen auswählen (Ändern +) anklicken
- -Hier z.B. 10 Ressourcen (10 Atemschutzgeräte) auswählen, dann auf "Fertig" klicken

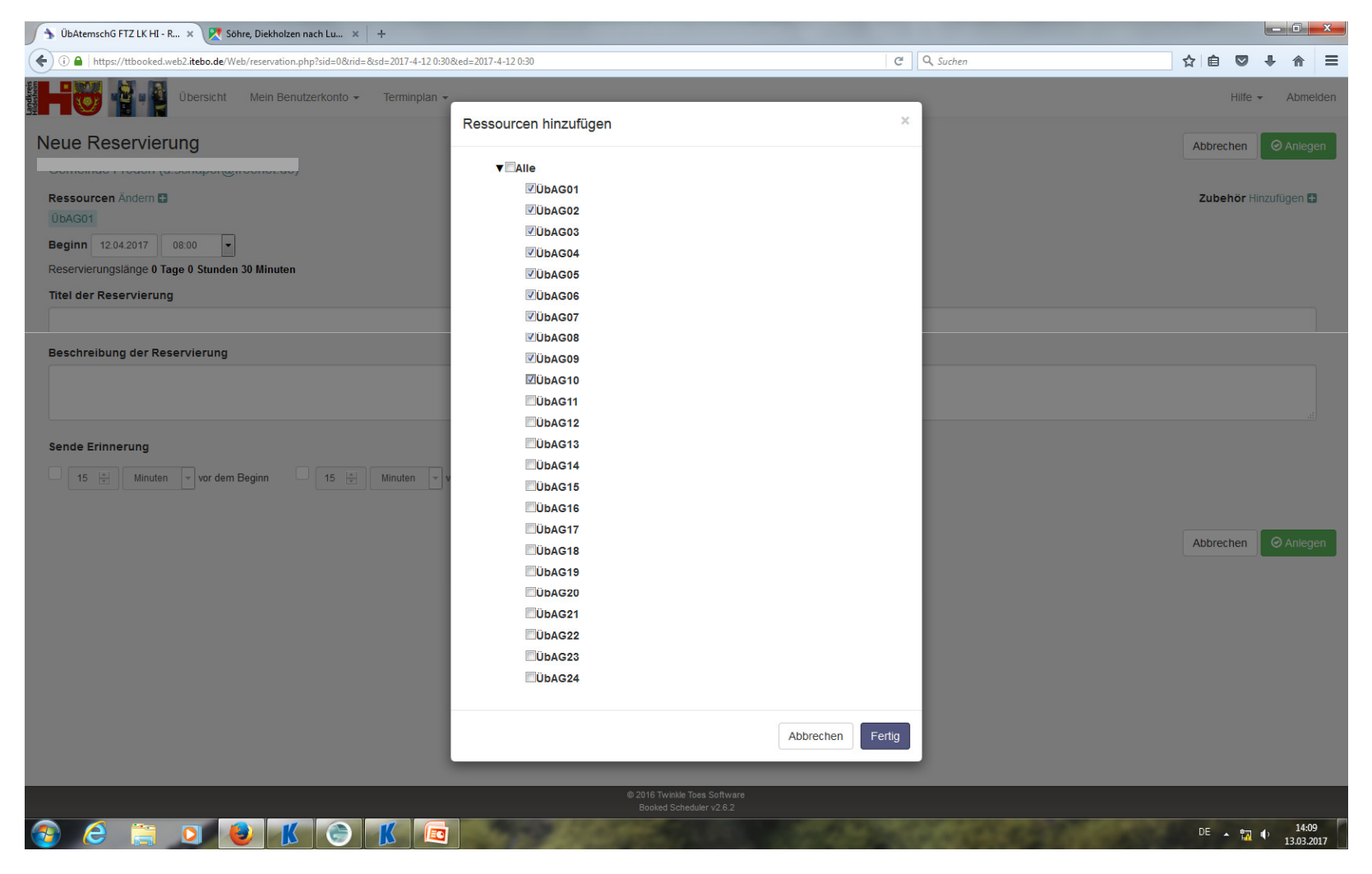

Zubehör buchen
 – Dazu auf "Zubehör Hinzufügen +" klicken

| 🕥 🖒 ÜbAtemschG FTZ LK HI - R 🗴 💘 Söhre, Diekholzen nach Lu 🗴 💘 Google Maps 🛛 🖌 🕂                        | the second second second second second second second second second second second second second second second s |                      |
|----------------------------------------------------------------------------------------------------|----------------------------------------------------------------------------------------------------|----------------------|
| ( ) A https://ttbooked.web2.itebo.de/Web/reservation.php?sid=0&rid=&sd=2017-4-12 0:30&ed=2017-4-12 0:30 | C Q Suchen                                                                                                    |                      |
| Übersicht Mein Benutzerkonto - Terminplan -                                                             |                                                                                                    | Hilfe 👻 Abmelden     |
| Neue Reservierung                                                                                       |                                                                                                    | Abbrechen O Anlegen  |
| Gomoinao - roadin (allocitadoria)                                                                       |                                                                                                    |                      |
| Ressourcen Ändern 🗄                                                                                     |                                                                                                    | Zubehör Hinzufügen 🗄 |
| ÜbAG01 ÜbAG02 ÜbAG03 ÜbAG04 ÜbAG05 ÜbAG06 ÜbAG07 ÜbAG08 ÜbAG09 ÜbAG10                                   |                                                                                                    | 1 Logistik Fahrzeug  |
| Beginn 12.04.2017 20:00                                                                                 | Ende 12.04.2017 22:00 •                                                                                        |                      |
| Reservierungslange 0 Tage 2 Stunden 0 Minuten                                                           |                                                                                                    |                      |
|                                                                                                    |                                                                                                    |                      |
|                                                                                                    |                                                                                                    |                      |
| Beschreibung der Reservierung                                                                           |                                                                                                    |                      |
|                                                                                                    |                                                                                                    |                      |
|                                                                                                    |                                                                                                    |                      |
| Sende Erinnerung                                                                                        |                                                                                                    |                      |
| 15 🚽 Minuten 👻 vor dem Beginn 15 👘 Minuten 👻 vor dem Ende                                               |                                                                                                    |                      |
|                                                                                                    |                                                                                                    |                      |
|                                                                                                    |                                                                                                    |                      |
|                                                                                                    |                                                                                                    | Abbrechen O Anlegen  |
|                                                                                                    |                                                                                                    |                      |
|                                                                                                    |                                                                                                    |                      |
|                                                                                                    |                                                                                                    |                      |
|                                                                                                    |                                                                                                    |                      |
|                                                                                                    |                                                                                                    |                      |
|                                                                                                    |                                                                                                    |                      |
|                                                                                                    |                                                                                                    |                      |
|                                                                                                    |                                                                                                    |                      |
| © 2016<br>Book                                                                                          | Twinkle Toes Software<br>ked Scheduler v2 6.2                                                                  |                      |
|                                                                                                    |                                                                                                    | DE 14:52             |

### Zubehör buchen (siehe folgende Seite)

-Nun das benötigte Zubehör hinzufügen. Folgende Möglichkeiten gibt es:

- 1. GW-L ist noch nicht verbucht, dann bei Logistikfahrzeug den Haken setzten
- 2. Wir tauschen nach der Übung im eigenen Lager. Dann "Tausch im eigenen Lager" eine "1" reinsetzten. Hier braucht nicht die Anzahl der zu tauschenden Geräte eingesetzt werden sondern nur die Ressource "Tausch in Lager"
- 3. Wir tauschen nach der Übung in der FTZ. Dann "Tausch in der FTZ" eine "1" reinsetzten. Auch hier braucht nicht die Anzahl der zu tauschenden Geräte eingesetzt werden sondern nur die Ressource "Tausch in der FTZ"

Nur eine der drei oben genannten Optionen ist auszuwählen.

Sollte der GW-L schon verbucht sein, ein Tausch vor Ort aber trotzdem erforderlich sein, dann bitte telefonisch in der FTZ melden. Wir prüfen dann, in wie weit eine Verbindung der Termine möglich ist.

Eingabe mit "Fertig" bestätigen.

| 🔸 ÜbAtemschG FTZ LK HI - R 🗴 💦 Söhre, Diekholzen nach Lu 🗴 🕴 🕂                         |                         |                                                         |                  |          |                                                                                                    | - 0                       | ×     |
|----------------------------------------------------------------------------------------|-------------------------|---------------------------------------------------------|------------------|----------|----------------------------------------------------------------------------------------------------|---------------------------|-------|
| ( ) A https://ttbooked.web2.itebo.de/Web/reservation.php?sid=0&rid=&sd=2017-4-12 0:304 | 8ted=2017-4-12 0:30     |                                                         | G                | Q Suchen | ☆ 自 ♥                                                                                                    | ∔ ♠                       | ≡     |
| Übersicht Mein Benutzerkonto + Terminplan +                                            | Zubehör hinzufügen      |                                                         | ×                | 1        | Hilfe                                                                                                    | Abm                       | elden |
| Neue Reservierung                                                                      | Lusonor millaragon      |                                                         |                  |          | Abbrechen                                                                                                    | 🕝 Anle                    | gen   |
| G d                                                                                    | Zubehör                 | Menge angefordert                                       | Verfügbare Menge |          |                                                                                                    |                           |       |
| Ressourcen Ändern 🖪                                                                    | Logistik Fahrzeug       |                                                         | 1                |          | Zubehör Hi                                                                                                    | nzufügen                  | Ð     |
| ÜbAG01 ÜbAG02 ÜbAG03 ÜbAG04 ÜbAG05 ÜbAG06 ÜbAG07 ÜbAG08                                | Tausch im eigenen Lager | 0                                                       | 10               |          |                                                                                                    |                           |       |
| Beginn 12.04.2017 08:00 •                                                              | Tausch in der FTZ       | 0                                                       | 10               |          |                                                                                                    |                           |       |
| Reservierungslänge 0 Tage 0 Stunden 30 Minuten                                         |                         |                                                         |                  |          |                                                                                                    |                           |       |
| Titel der Reservierung                                                                 |                         |                                                         |                  |          |                                                                                                    |                           |       |
|                                                                                        |                         |                                                         | Abbrechen Fertig |          |                                                                                                    |                           |       |
| Beschreibung der Reservierung                                                          |                         | _                                                       | _                |          |                                                                                                    |                           |       |
|                                                                                        |                         |                                                         |                  |          |                                                                                                    |                           |       |
|                                                                                        |                         |                                                         |                  |          |                                                                                                    |                           |       |
| Sende Erinnerung                                                                       |                         |                                                         |                  |          |                                                                                                    |                           |       |
| 15 🐑 Minuten 👻 vor dem Beginn 🛛 15 🐑 Minuten 👻 vo                                      | or dem Ende             |                                                         |                  |          |                                                                                                    |                           |       |
|                                                                                        |                         |                                                         |                  |          |                                                                                                    |                           |       |
|                                                                                        |                         |                                                         |                  |          |                                                                                                    |                           |       |
|                                                                                        |                         |                                                         |                  |          | Abbrechen                                                                                                    | <ul> <li>Anleg</li> </ul> | gen   |
|                                                                                        |                         |                                                         |                  |          |                                                                                                    |                           |       |
|                                                                                        |                         |                                                         |                  |          |                                                                                                    |                           |       |
|                                                                                        |                         |                                                         |                  |          |                                                                                                    |                           |       |
|                                                                                        |                         |                                                         |                  |          |                                                                                                    |                           |       |
|                                                                                        |                         |                                                         |                  |          |                                                                                                    |                           |       |
|                                                                                        |                         |                                                         |                  |          |                                                                                                    |                           |       |
|                                                                                        |                         |                                                         |                  |          |                                                                                                    |                           |       |
|                                                                                        |                         |                                                         |                  |          |                                                                                                    |                           |       |
|                                                                                        |                         | © 2016 Twinkle Toes Software<br>Booked Scheduler v2.6.2 |                  |          |                                                                                                    |                           |       |
|                                                                                        |                         |                                                         | 1 - 1 - 1        |          | DE 🔺 🖏                                                                                                    | 12 02                     | 29    |
|                                                                                        |                         |                                                         |                  |          | 1999 - 1999 - 1999 - 1999 - 1999 - 1999 - 1999 - 1999 - 1999 - 1999 - 1999 - 1999 - 1999 - 1999 - 1999 - 1999 - | 9                         | 2017  |

# ►<u>Uhrzeit auswählen</u>

 –! Hier bitte die Uhrzeit angeben, wann der GW-L am Übungsort sein soll, <u>nicht</u> wann die Übung beginnt

-Enduhrzeit ebenfalls eingeben ! Buchungsdauer mind. 2 Stunden! (z.B. 20:00 Uhr - 22:00 Uhr)

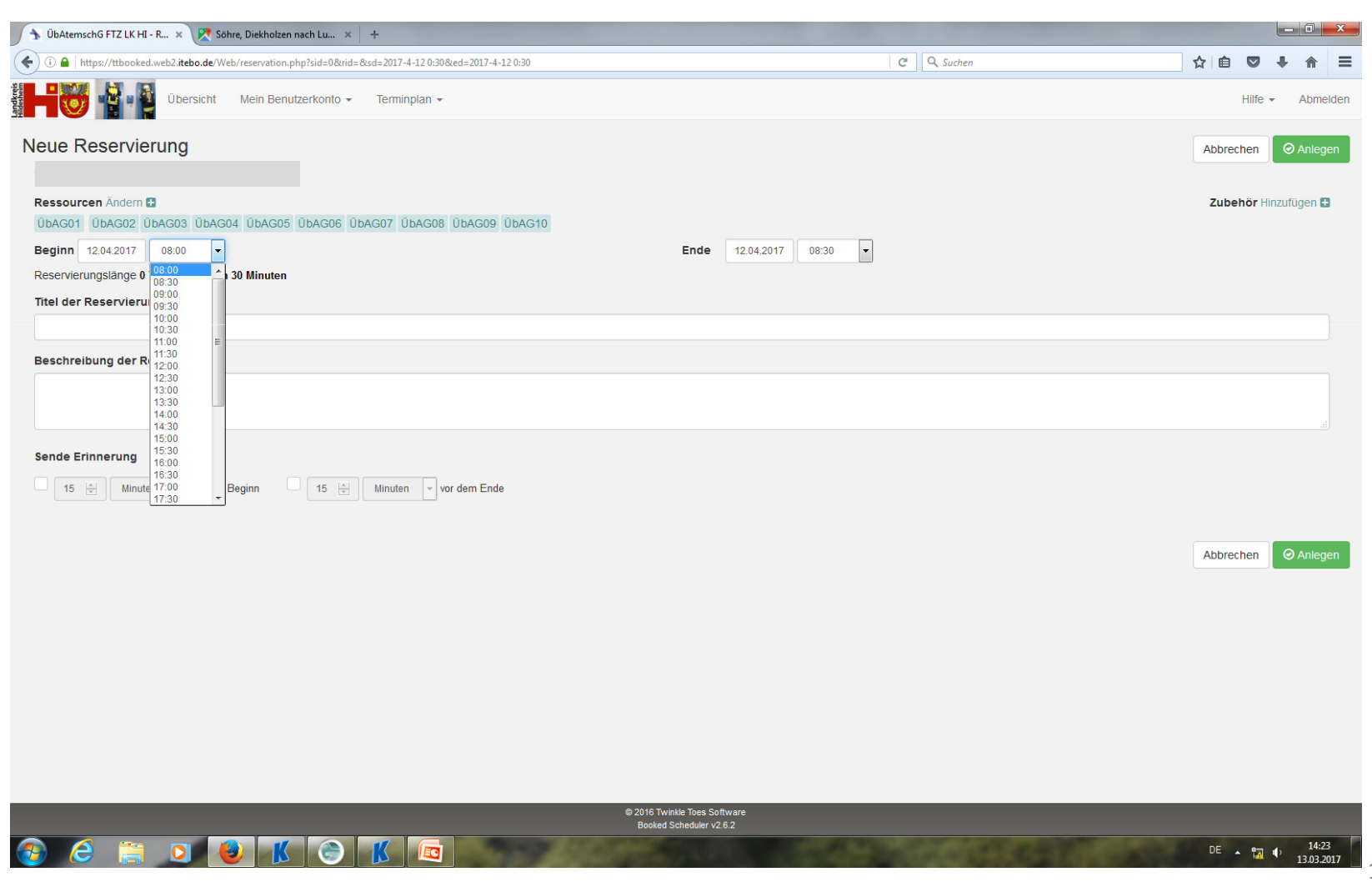

### ➤<u>Titel der Reservierung</u>

Hier bitte den Ort eingeben, wo die Geräte durch den GW-L getauscht werden sollen (z.B.
 Feuerwehrhaus "XY")

### Beschreibung der Reservierung

– Hier bitte eintragen, falls bei der Übung auch Schläuche getauscht werden sollen, welche Mengen benötigt werden

| 🕥 ÜbAtemschG FTZ LK HI - R 🗴 👷 Söhre, Diekholzen nach Lu 🗴 👷 Google Maps 🛛 🖌 🕂                                                                                                    |     |          |                 | 0                | x    |
|----------------------------------------------------------------------------------------------------|-----|----------|-----------------|------------------|------|
| ♦         ① ▲         https://ttbooked.web2.itebo.de/Web/reservation.php?sid=0&rid=&sd=2017-4-12.0:30&ed=2017-4-12.0:30         C <sup>e</sup> Q. Suchen                                                                                                    |     | ê 🛡      | ÷               | 俞                | ≡    |
| Übersicht Mein Benutzerkonto - Terminplan -                                                                                                    |     | Hilfe    | Ŧ               | Abme             | lden |
| Neue Reservierung                                                                                                    | Abl | brechen  | 0               | Anleg            | en   |
|                                                                                                    |     |          |                 |                  |      |
|                                                                                                    | Zu  | ubehör H | linzufü<br>Eabr | gen 🗄            | 1    |
|                                                                                                    |     | Logisti  | ( i ainz        | Leug             |      |
| Reservierungslange U lage 2 Stunden U Minuten                                                                                                    |     |          |                 |                  |      |
| Titel der Reservierung                                                                                                    |     |          |                 |                  |      |
|                                                                                                    |     |          |                 |                  |      |
| Beschreibung der Reservierung                                                                                                    |     |          |                 |                  |      |
|                                                                                                    |     |          |                 |                  |      |
|                                                                                                    |     |          |                 |                  |      |
|                                                                                                    |     |          |                 |                  |      |
| Sende Erinnerung                                                                                                    |     |          |                 |                  |      |
| 15     Image: state state st |     |          |                 |                  |      |
|                                                                                                    |     |          |                 |                  |      |
|                                                                                                    | Ab  | brechen  | 0               | Anleg            | en   |
|                                                                                                    |     |          |                 |                  | -    |
|                                                                                                    |     |          |                 |                  |      |
|                                                                                                    |     |          |                 |                  |      |
|                                                                                                    |     |          |                 |                  |      |
|                                                                                                    |     |          |                 |                  |      |
|                                                                                                    |     |          |                 |                  |      |
|                                                                                                    |     |          |                 |                  |      |
|                                                                                                    |     |          |                 |                  |      |
| @ 2016 Twinkle Toes Software                                                                                                    | _   | _        | -               |                  |      |
| Booked Scheduler v2.6.2                                                                                                    |     |          |                 |                  |      |
|                                                                                                    | DE  | E 🔺 📊    | •               | 14:4:<br>13.03.2 | 017  |

### <u>Reservierung speichern</u>

Auf "Anlegen" klicken

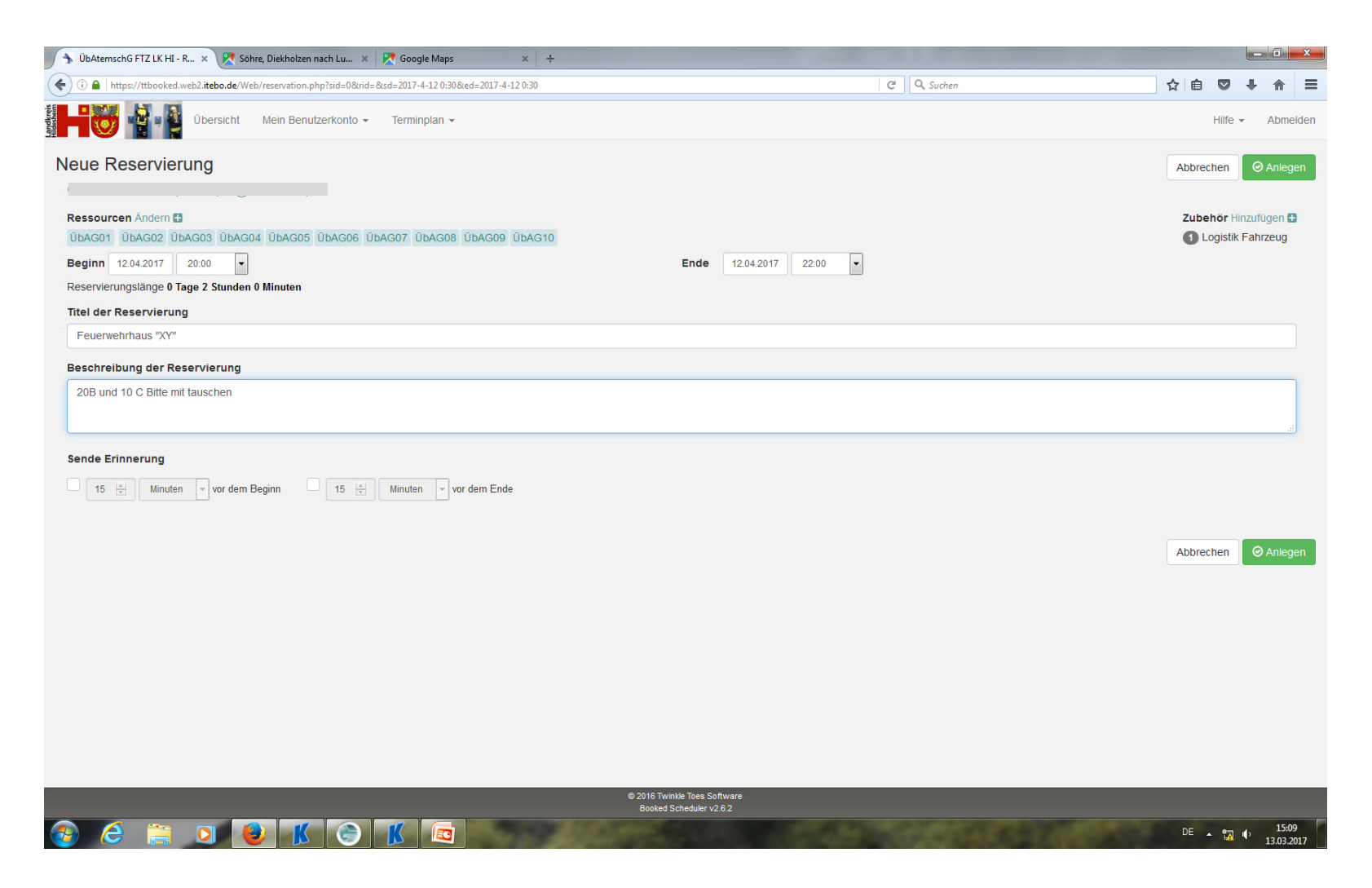

### <u>Reservierung angelegt</u>

- Nun sieht man im Kalender den eingetragenen Termin
- Zeitgleich erhält der Nutzer eine Bestätigung seines angelegten Termins
- Anschließend abmelden oder neue Reservierung anlegen

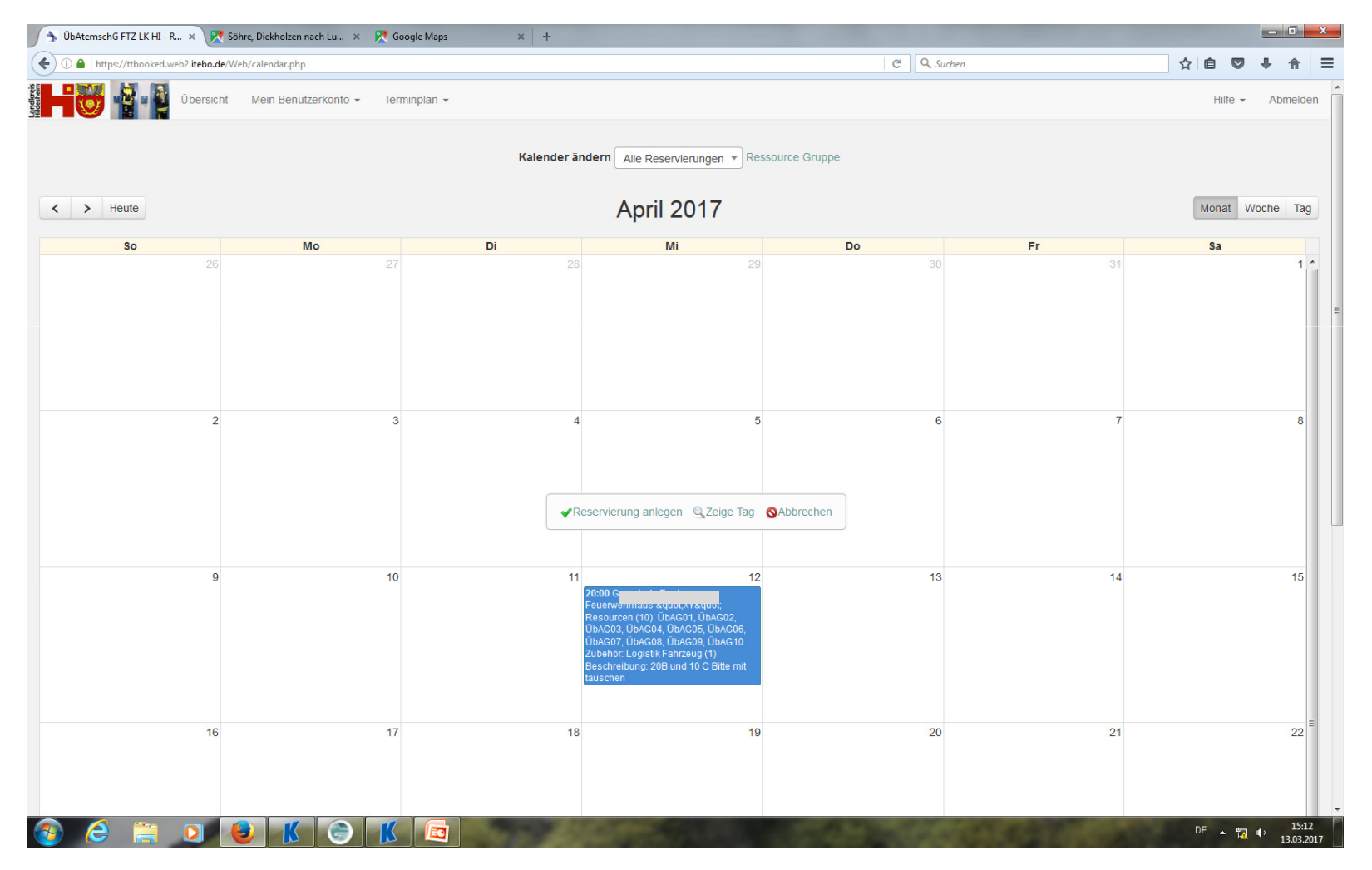